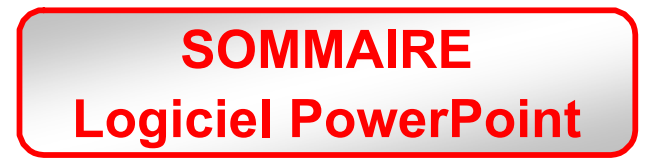

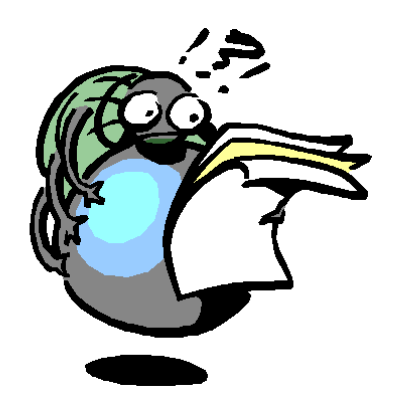

| Lancement du logiciel<br>Création d'une diapositive                                     | Page 2           |
|-----------------------------------------------------------------------------------------|------------------|
| La barre d'outils supérieure                                                            | Page 3           |
| La barre d'outils inférieure                                                            | Page 4           |
| L'arrière-plan d'une diapositive                                                        | Page 5           |
| Insertion d'une image de la bibliothèque<br>Insertion d'une image à partir d'un fichier | Page 6           |
| Le cadre texte (Saisie ou Copier/Coller)<br>Ou d'effet typographique "WordArt"          | Page 7           |
| Animation des différents éléments de la diapositive                                     | Page 8<br>Page 9 |
| Création d'une diapositive<br>Duplication d'une diapositive<br>Lancement du diaporama   | Page 10          |
| Principe de fonctionnement de PowerPoint                                                | Page 11          |
| Diaporama automatique                                                                   | Page 12          |
| Si l'aide est insuffisante                                                              | Page 13          |

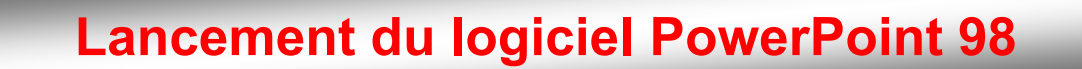

- 1. Allumer le poste de travail.
- 2. 2 possibilités : soit l'icône est à l'écran, double-cliquer dessus.
  - soit l'icône n'est pas à l'écran, cliquer alors sur Démarrer, Programmes, Microsoft PowerPoint.

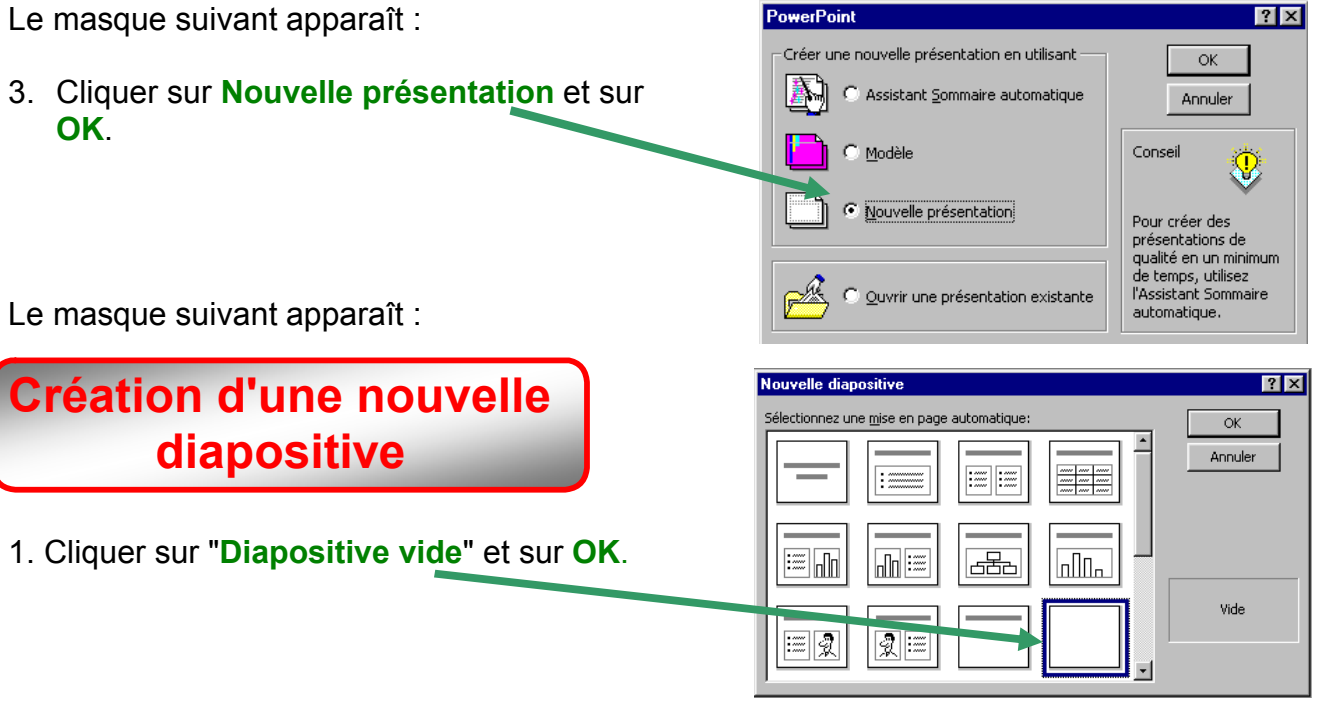

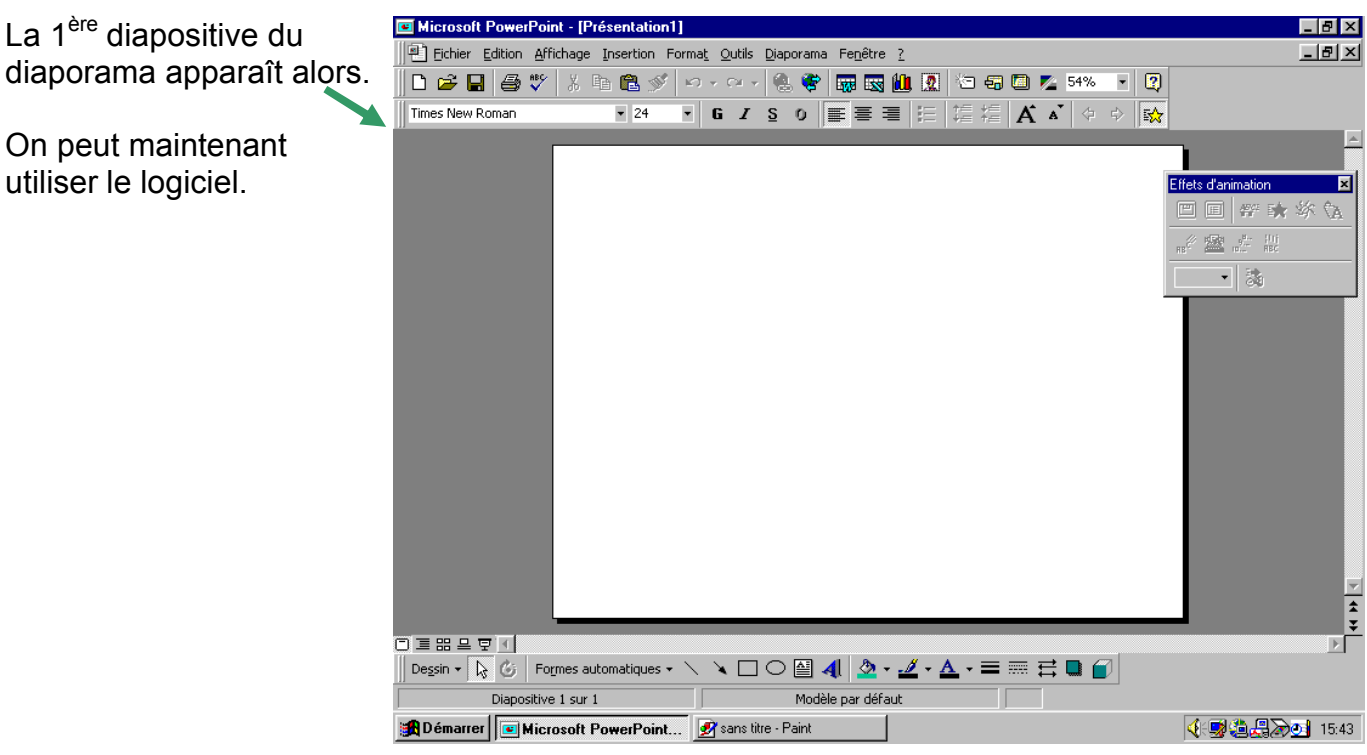

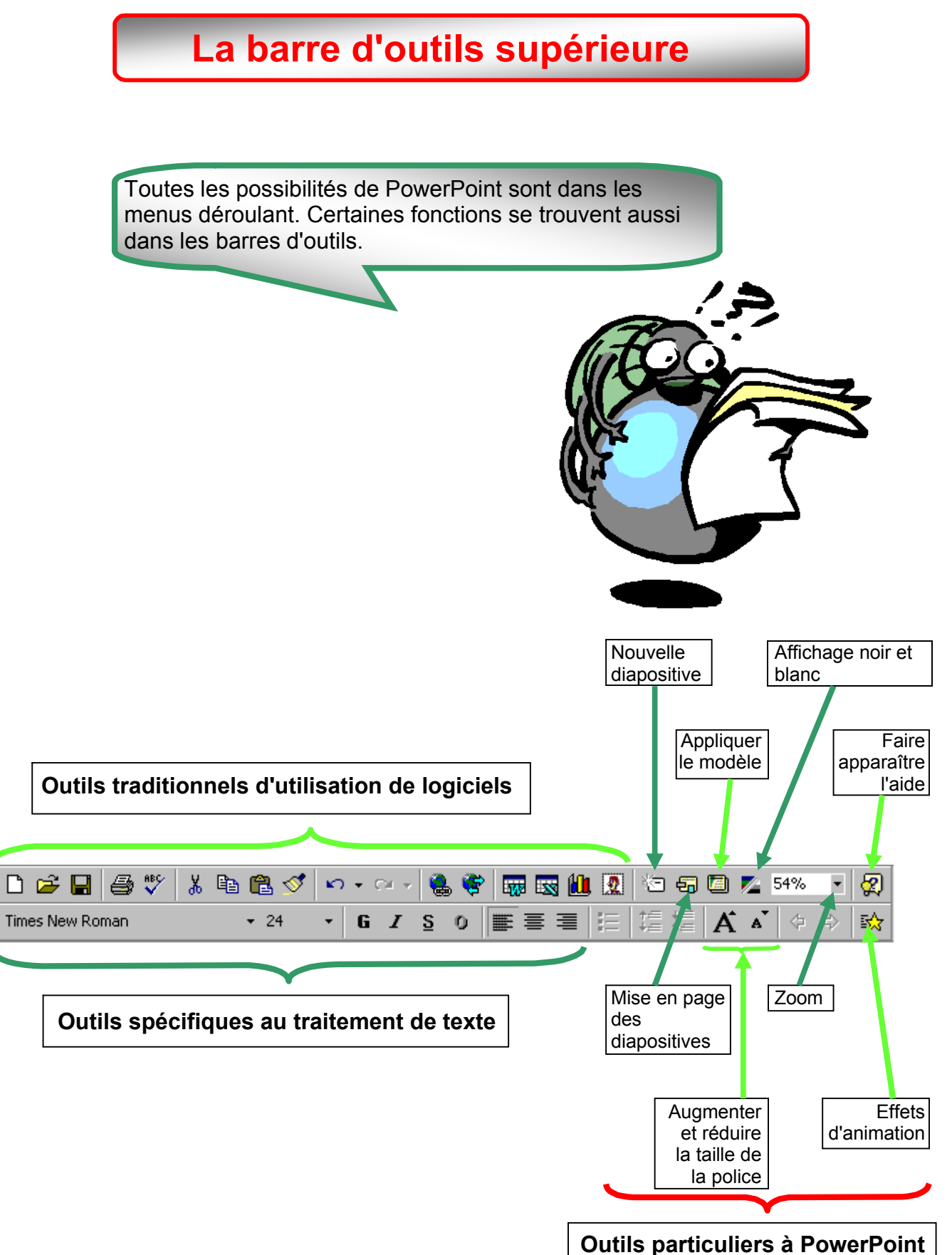

# La barre d'outils inférieure

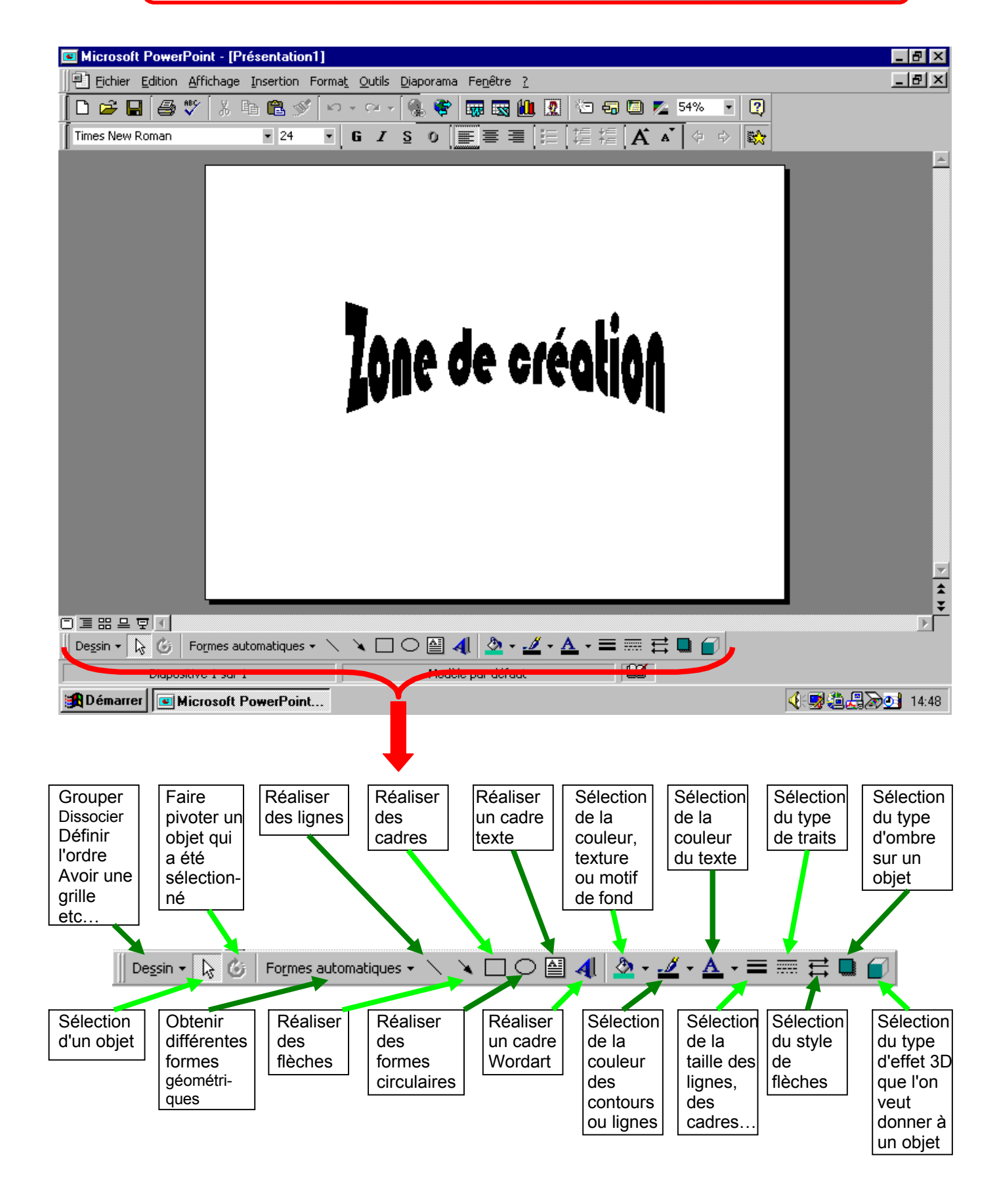

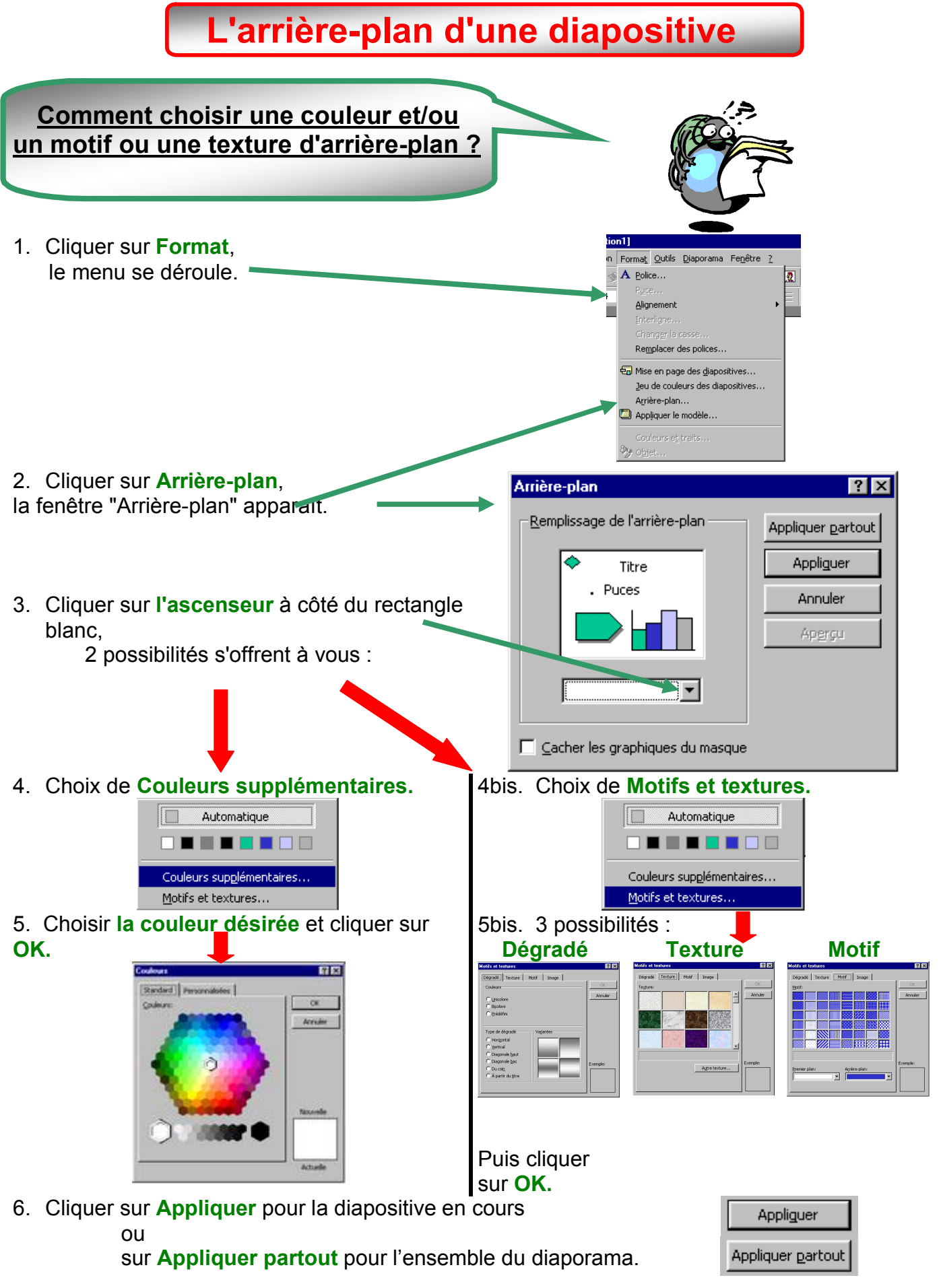

Académie de Poitiers Centre de Mutualisation et de Recherche Pédagogique en Technologie

# Insertion d'une image de la bibliothèque

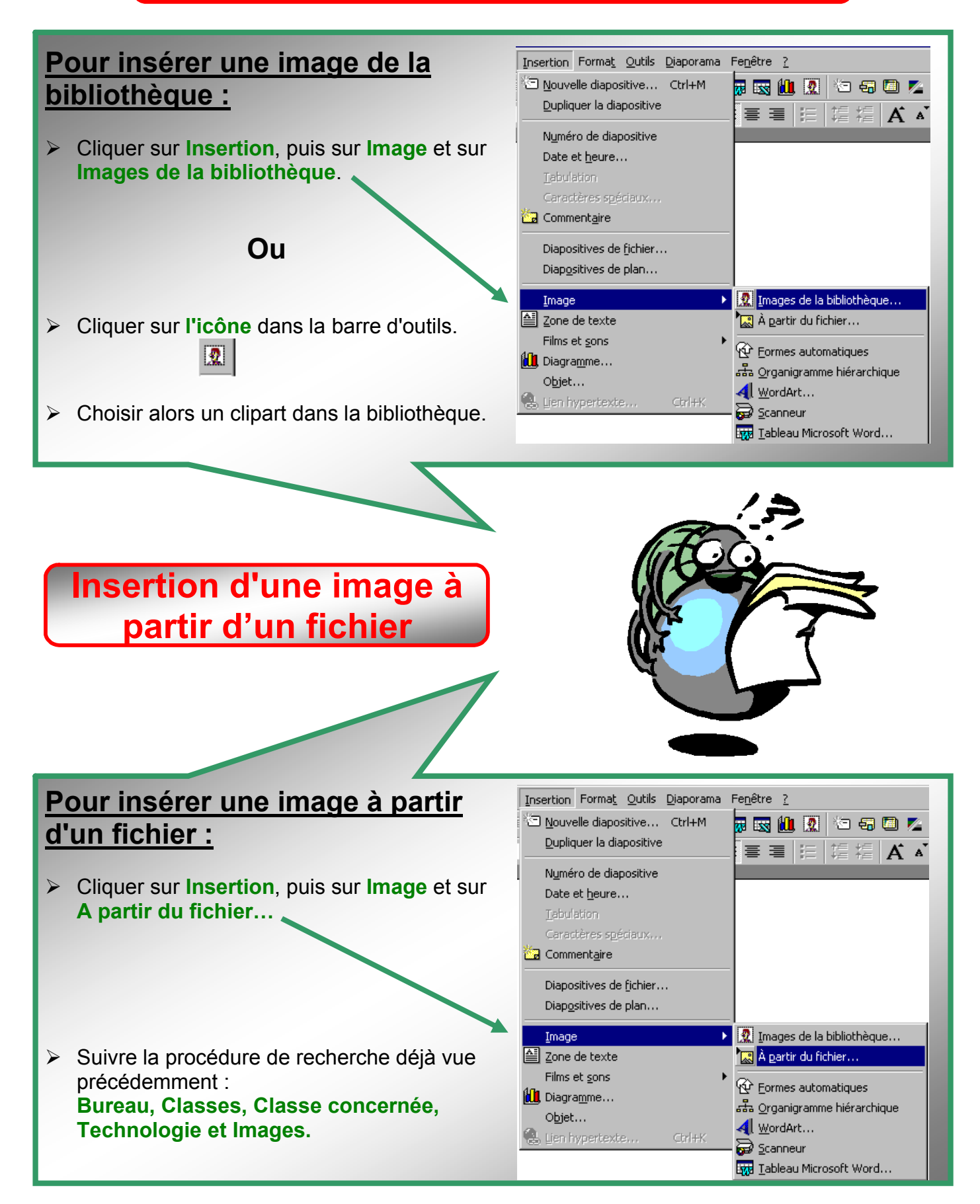

Académie de Poitiers Centre de Mutualisation et de Recherche Pédagogique en Technologie

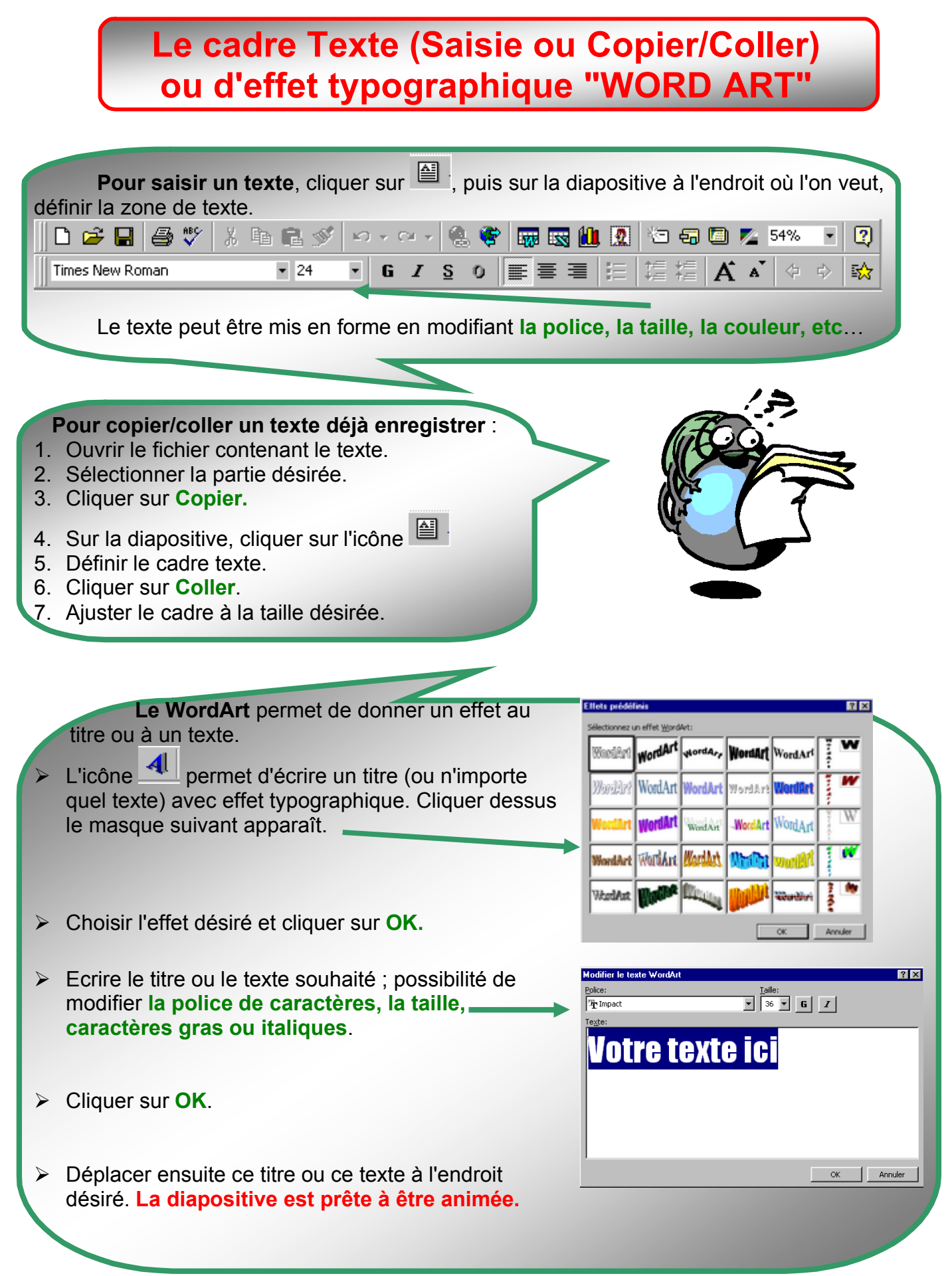

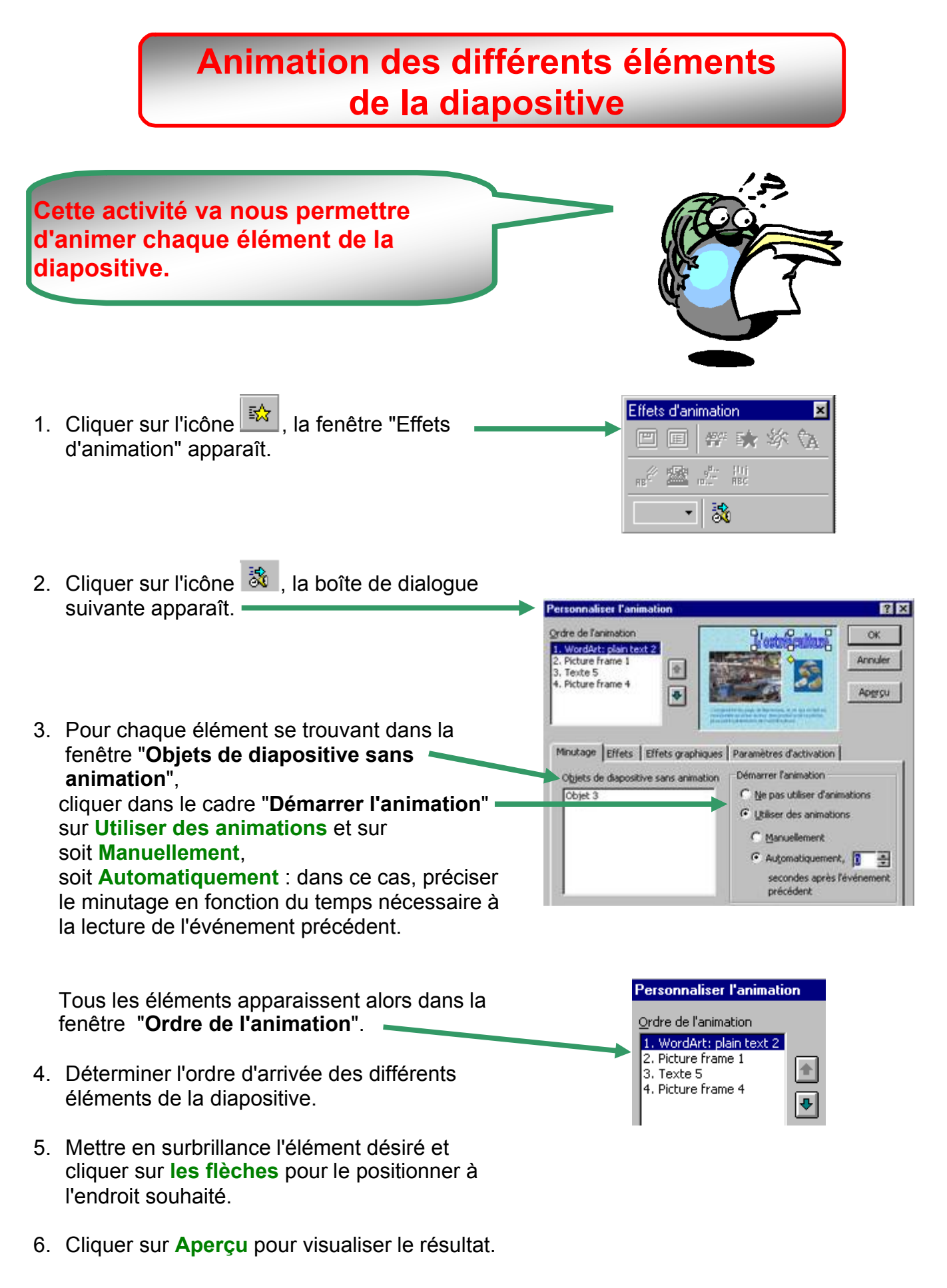

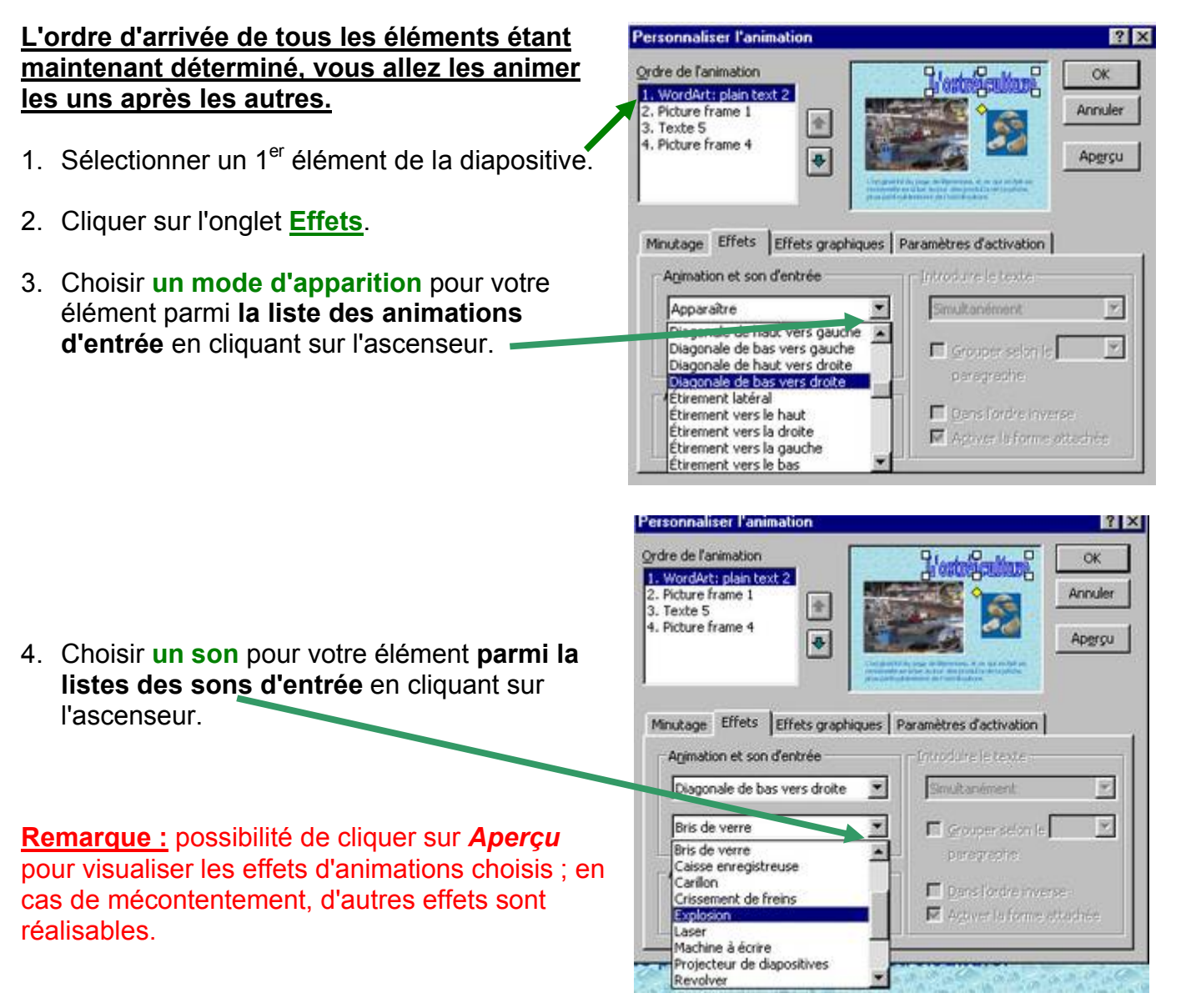

5. Cliquer sur OK.

# <u>Répéter cette même procédure pour tous les</u> <u>éléments de la diapositive.</u>

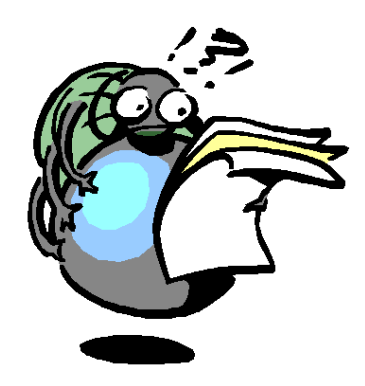

# Aide de PowerPoint

# Création d'une nouvelle diapositive

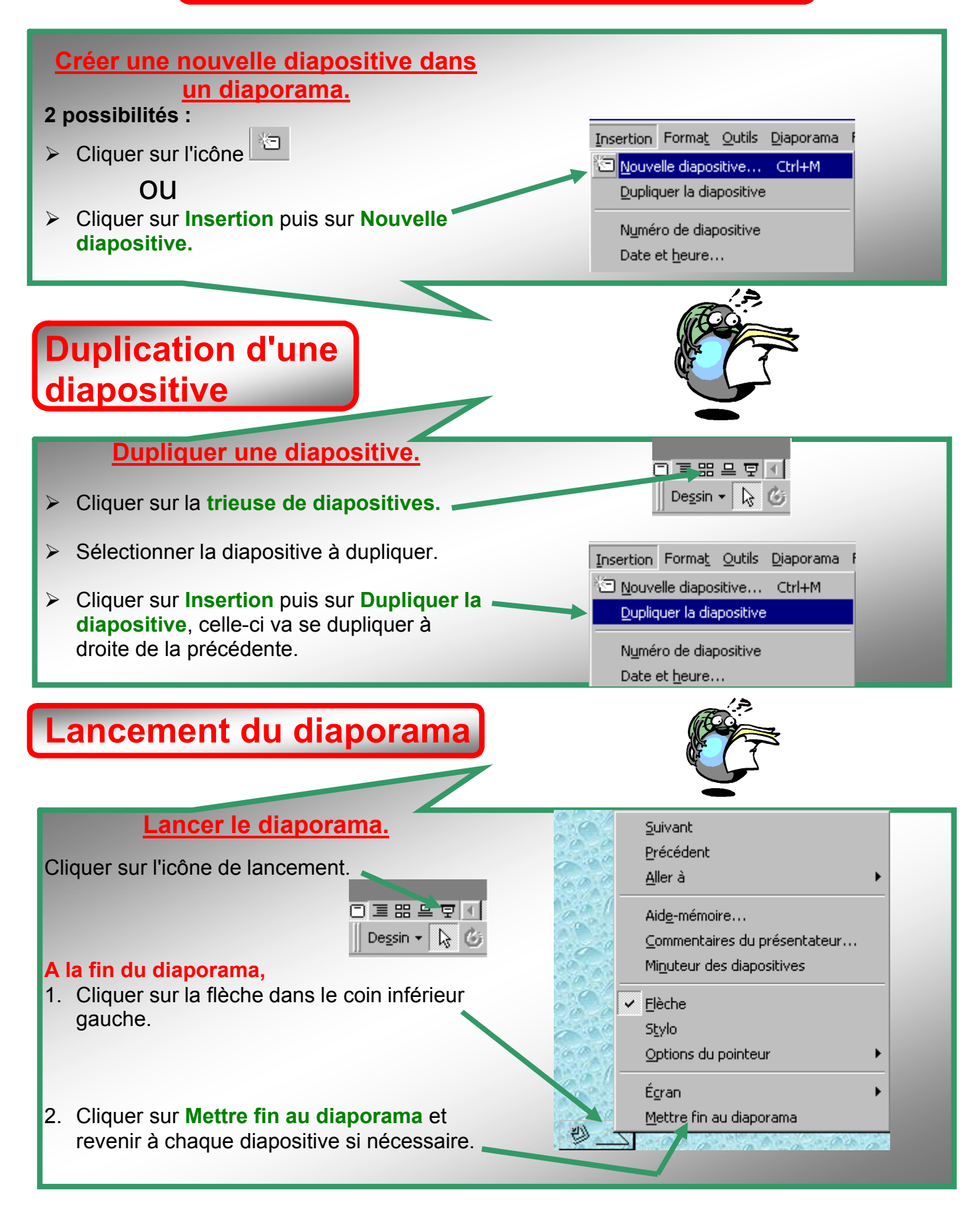

# Principe de fonctionnement de PowerPoint Les modes d'affichage du logiciel : Nous n'utiliserons que 3 types : ◆ Le mode diapositive □. Le mode trieuse de diapositives III. ◆ Le mode diaporama 모. Accès aux différents modes d'affichage : L'accès se fait : soit par le menu affichage (en haut de l'écran). soit par les icônes de mode (en bas à gauche). Affichage Insertion Format Outils Dia 트 昍 므 Diapositive Dersin 👻 🗟 🔲 Plan ITrieuse de diapositives Page de commentaires 🛒 Diap<u>o</u>rama Le mode diapositive. Le mode trieuse de diapositives. Le mode Ce mode est utilisé lors de la mise en place Ce mode permet de réaliser diaporama. Ce mode s'utilise une diapositive. de la présentation. **Remarque :** lors de la Pour passer du mode trieuse de diapositives présentation du au mode diapositive, il suffit de double-cliquer diaporama. sur la diapositive concernée. On peut ainsi retravailler rapidement une diapositive. L'OSTREICULTURE S Pour quitter ce mode d'affichage, il suffit simplement de taper sur la touche Echap

#### Aide de PowerPoint

ㅋㅋ ぉ 므 모

ጄ 🖻 🖻

Diaporama Fenêtre 2 Visionner le diaporama C<sup>O</sup> Vérification du minutage

Boutons d'action

Prédéfinir l'animation

Masquer diapositive(s) Diaporamas personnali

•

Son

[Aucun son]

🔲 En boucle jusqu'au son suivant

Trans

Effet

Sans Transition

Manuellement

Automatiguement après

secondes

Avancer

3

O Lent O Moyen O Rapid

erçu de l'animation

? ×

•

Appliquer partout

Appliquer

Annule

Enregistrer la narration... Paramètres du diaporama..

Afficher sur deux écrans...

# **Diaporama automatique**

La conception des différentes diapositives étant terminée, il va falloir définir l'ordre d'apparition de chaque diapositive dans le diaporama.

# Comment déplacer une diapositive dans le diaporama ?

- 1. Choisir le mode trieuse de diapositives.
- Sélectionner la diapositive à déplacer (celle-ci s'entoure d'un cadre noir).
- 3. Cliquer sur l'icône Couper. -
- Placer ensuite le curseur à l'endroit désiré pour l'insertion de la diapositive (entre 2 diapositives).
- 5. Cliquer sur l'icône **Coller**, la diapositive vient s'insérer à l'endroit voulu.

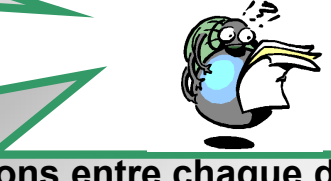

# Comment choisir les transitions entre chaque diapositive d'un diaporama ?

- 1. Sélectionner le mode trieuse de diapositives.
- 2. Sélectionner la 1<sup>ère</sup> diapositive.
- 3. Cliquer sur Diaporama dans la barre de menus, le menu se déroule.
- 4. Cliquer sur **Transition...** la fenêtre suivante apparaît.
- Un clic sur l'ascenseur permet de faire apparaître l'ensemble des effets de transition existants.
  Il suffit alors de sélectionner celui désiré (le réglage de la vitesse de l'effet se fait en validant l'un des 3 choix : lent, moyen, rapide).

**<u>2 possibilités</u>** pour passer d'une diapositive à la suivante :

- Manuellement, il faudra toujours appuyer sur une touche pour changer de diapositive.
- > Automatiquement,
- 6. Désactiver Manuellement,
- 7. Activer Automatiquement après.
- 8. Il faut déterminer une durée entre chaque diapositive (environ 3 à 7 secondes).
- 9. Vous pouvez également affecter un son à la transition : il suffit de le sélectionner en cliquant sur l'ascenseur.
- 10. Cliquer alors sur :
  - **Appliquer partout**, cela permet d'affecter à toutes les diapositives la transition que vous avez choisie.
  - **Appliquer**, la transition ne sera effective que sur la diapositive choisie.

Si l'aide est insuffisante

| ur accéder à | cette aide, il suffit o | de cliquer sur l'io       | cône 🔽 . |                  |          |
|--------------|-------------------------|---------------------------|----------|------------------|----------|
| sompagnon (  |                         |                           |          |                  |          |
|              | Que souhaitez-vou       | us faire?                 |          |                  |          |
|              | Répétition de diap      | poramas                   |          |                  |          |
|              | Définition du minu      | utage d'un diaporama      |          |                  |          |
|              | Rechercher.             | ion ici, puis cliquez sur |          |                  |          |
|              | • Rec                   | hercher                   |          |                  |          |
|              |                         | ptions • Fermer           |          |                  |          |
|              |                         |                           |          | - Fermer l'aide. |          |
|              | 2-2-2-2- A              |                           |          |                  |          |
|              |                         |                           |          |                  |          |
|              |                         |                           |          |                  |          |
|              |                         |                           |          |                  |          |
|              |                         |                           |          | 15               |          |
|              |                         |                           |          |                  | ,        |
|              |                         |                           |          |                  |          |
|              |                         |                           | (        |                  |          |
|              |                         |                           | (        |                  |          |
|              |                         |                           |          |                  | (        |
|              |                         |                           |          |                  | <b>_</b> |
|              |                         |                           |          |                  |          |
|              |                         |                           |          |                  |          |

Un clic sur Rechercher donne plusieurs choix de recherche.

Pour faire disparaître ce compagnon, un clic sur la croix suffit.